# SteemChurch Telos Expansion: your NEW SteemChurch Telos account

The SteemChurch Telos expansion is about establishing ourselves on a new platform capable of facilitating commerce, banking, commerce and logistics - opening up many more opportunities than mere social media and blogs.

Telos is one of the most advanced blockchains on the planet. Incredibly fast and highly scalable. Built from the same blockchain architecture as EOS, Telos can do everything EOS can do. At the moment, however, Telos is relatively unknown and resources are cheap. Which means that we are establishing here at an ideal time.

For the first access to your account we recommend that you download SQRL to your PC.

# **Tutorial To Configure Accounts In SQRL Wallet**

The version to be used of the Sqrl wallet is 1.0.5

https://telosfoundation.io/downloads

#### **Telos Foundation**

The Telos Blockchain Network is a joint project by experienced members of the EOSIO block producer community.

#### DOWNLOAD AND INSTALLATION OF THE SQRL 1.0.5 APPLICATION

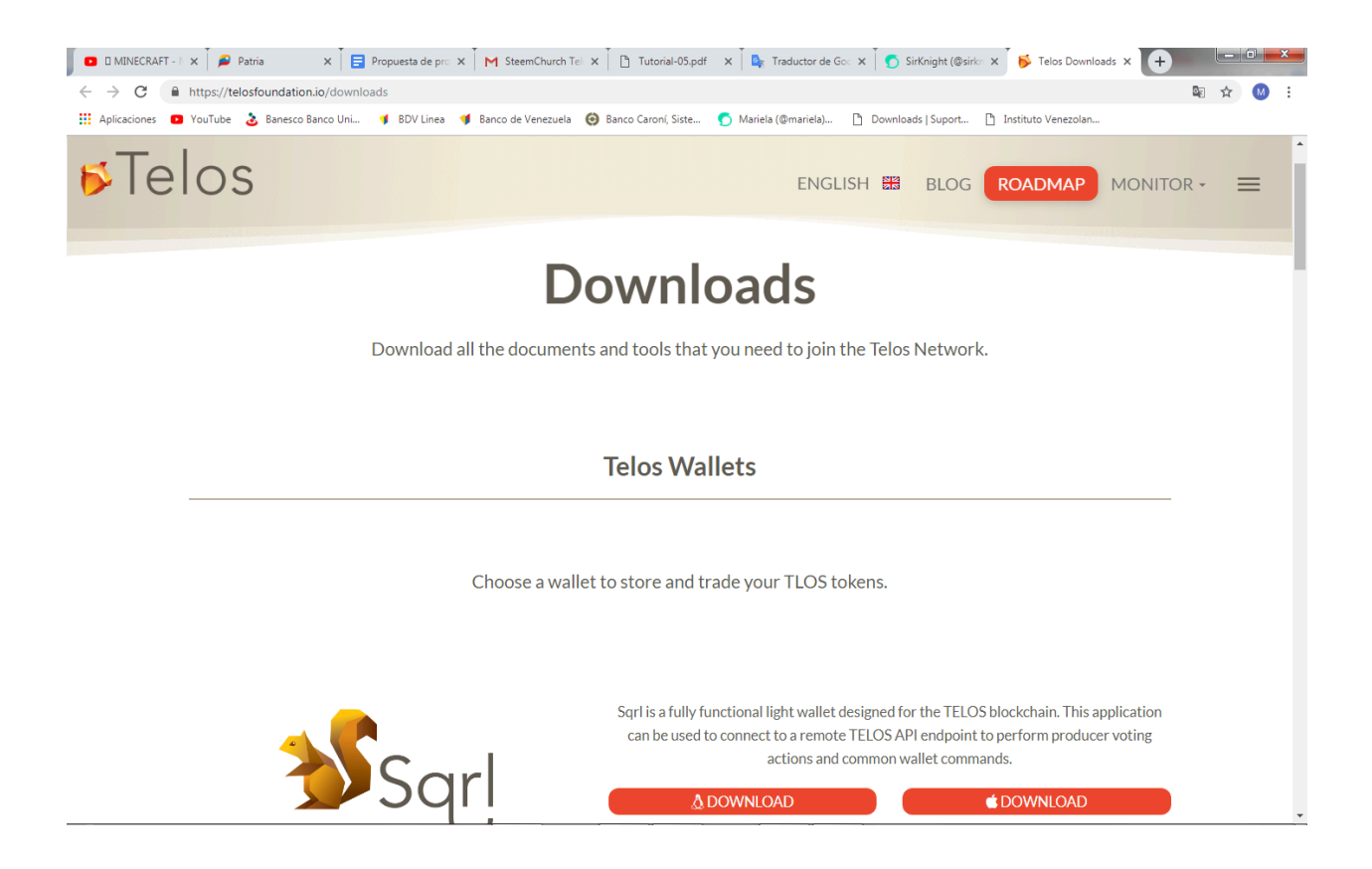

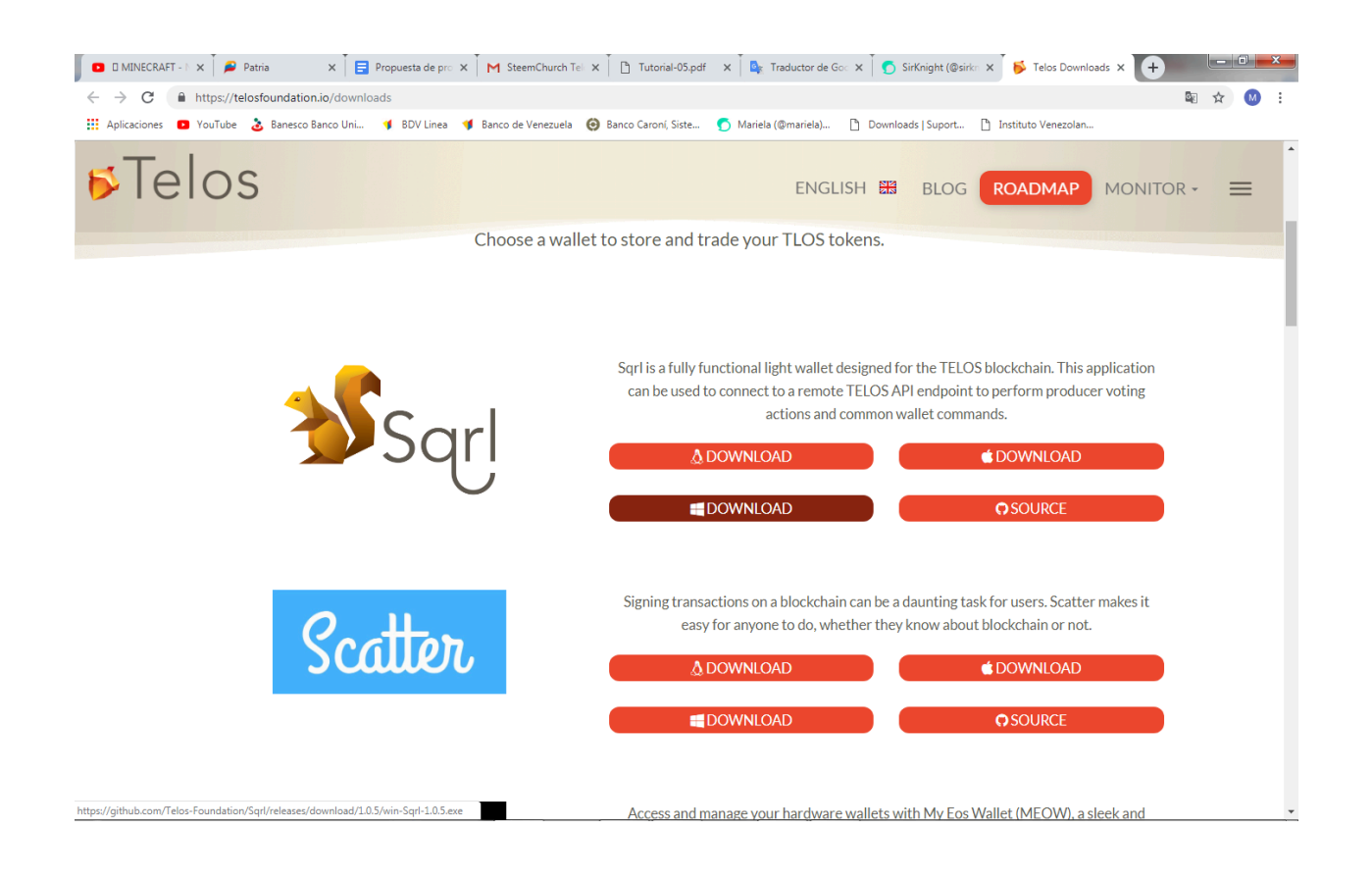

Depending on the operating system of your PC, you select Downloads, in this case the operating system you will work with is Windows, select Downloads with the Windows icon

Dependiendo del Sistema Operativo de tu PC seleccionas Downloads, en este caso el Sistema Operativo con que se va a trabajar es Windows seleccione Downloads con el ícono de Windows

| C Guardar como                                                                                                    | # ten # 0                      | · · ·                        | B. Camerica and          | -           | ×        |
|----------------------------------------------------------------------------------------------------|--------------------------------|------------------------------|--------------------------|-------------|----------|
| ○○ - ↓ < co                                                                                                    | RONADO 🕨 Mis documentos 🕨 down |                              | <b>▼</b> 49              | Buscar down | ٩        |
| Organizar 🔻 Nu                                                                                                    | ieva carpeta                   |                              |                          |             |          |
| 🔶 Favoritos                                                                                                    | ^ Nombre                       | Fecha de modifica            | Tipo Ta                  | imaño       |          |
| <ul> <li>Bibliotecas</li> <li>Documentos</li> <li>Imágenes</li> <li>Música</li> <li>Vídeos</li> <li>Grupo en el hog</li> <li>Equipo</li> <li>Disco local (C:</li> </ul> | ≡<br>ar                        | Ningún elemento coincide con | el criterio de búsqueda. |             |          |
| 🧰 Disco local (D:<br>🎒 Unidad de CD                                                                                                    | )<br>(F:                       |                              |                          |             |          |
| 🗣 Red                                                                                                    | -                              |                              |                          |             |          |
| Nombre:                                                                                                    | win-Sqrl-1.0.5                 |                              |                          |             | -        |
| Tipo:                                                                                                    | Application                    |                              |                          |             | •        |
| <ul> <li>Ocultar carpetas</li> </ul>                                                                                                    |                                |                              |                          | Guardar     | Cancelar |

We start with the download; Once the application is downloaded, it should be housed in a folder, as you can see in the following figure:

Comenzamos con la descarga; una vez descargada la aplicación, debe alojarse en una carpeta, como pueden observar en la figura siguiente:

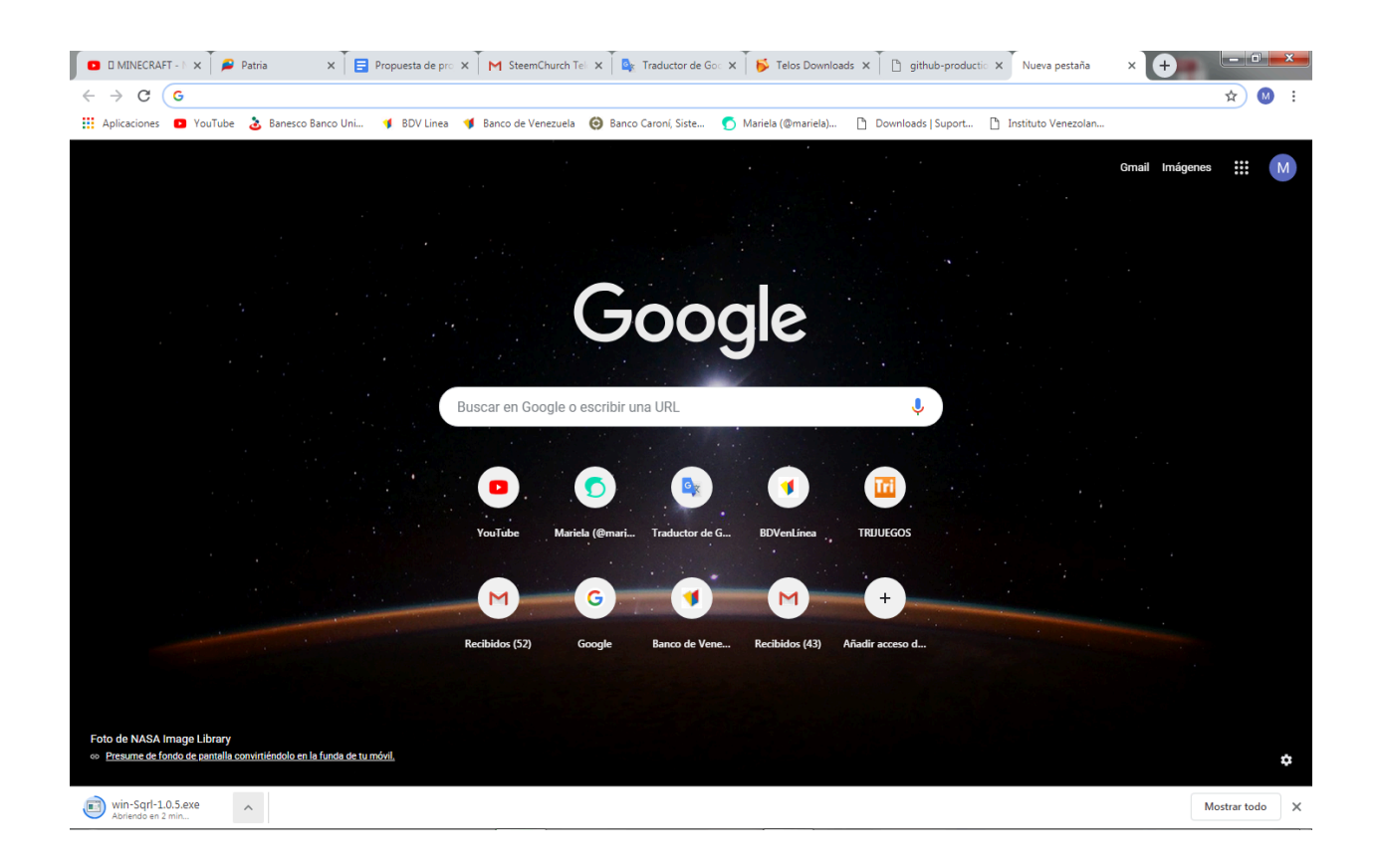

## Select execute, as shown in the following figure: Seleccione ejecutar, como muestra la figura siguiente:

| Adverten                                                                             | cia de seguridad de Abrir archivo                                                                                                    |  |  |  |
|--------------------------------------------------------------------------------------|----------------------------------------------------------------------------------------------------|--|--|--|
| No se pudo comprobar el editor. ¿Está seguro de que desea<br>ejecutar este software? |                                                                                                    |  |  |  |
|                                                                                      | Nombre:sers\CORONADO\Downloads\win-Sqrl-1.0.5.exe                                                                                                    |  |  |  |
|                                                                                      | Editor: Editor desconocido                                                                                                    |  |  |  |
|                                                                                      | Tipo: Aplicación                                                                                                    |  |  |  |
|                                                                                      | De: C:\Users\CORONADO\Downloads\win-Sqrl-1.0.5                                                                                                    |  |  |  |
|                                                                                      | Ejecutar Cancelar                                                                                                    |  |  |  |
| ✓ Preg<br>arch                                                                       | untar siempre antes de abrir este<br>ivo                                                                                                    |  |  |  |
| 8                                                                                    | Este archivo no tiene ninguna firma digital válida que compruebe su<br>editor. Sólo ejecute software de los editores en los que confía.<br>¿Cómo puedo decidir qué software debo ejecutar? |  |  |  |

Select whether your wish to make this software available to all users on your yourself, select and press the following button as shown in the following figure:

Seleccione si desea que este software esté disponible para todos los usuarios o usted mismo, seleccionamos y presionamos botón siguiente como muestra la figura siguiente:

| 3 Instalación de Sqrl                                                        |                                    |
|------------------------------------------------------------------------------|------------------------------------|
| Choose Installation Options<br>Who should this application be installed for? | *                                  |
| Please select whether you wish to make this software availa                  | able to all users or just yourself |
| O Anyone who uses this computer (all users)                                  |                                    |
| Only for me (CORONADO)                                                       |                                    |
|                                                                              |                                    |
| Fresh install for current user only.                                         |                                    |
| Sarl 1.0.5                                                                   |                                    |
|                                                                              | Siguiente > Cancelar               |

#### Press Install to start the installation Presione Instalar para iniciar la instalación

| 3 Instalación de Sqrl                                                                                                    |
|----------------------------------------------------------------------------------------------------|
| Elegir lugar de instalación         Elija la carpeta para instalar Sqrl.                                                                                                    |
| El programa de instalación instalará Sqrl en la siguiente carpeta. Para instalar en una carpeta<br>diferente, presione Examinar y seleccione otra carpeta. Presione Instalar para iniciar la<br>instalación. |
| Carpeta de Destino C:\Users\CORONADO\AppData\Local\Programs\Sqrl Examinar                                                                                                    |
| Sqrl 1.0.5                                                                                                    |

consolidation expansion steemchurch Telos

#### Wait while it is installed

#### Espere mientras se instala

| 💕 Instalación de Sqrl                                           |                         |
|-----------------------------------------------------------------|-------------------------|
| <b>Instalando</b><br>Por favor espere mientras Sqrl se instala. | *                       |
|                                                                 |                         |
|                                                                 |                         |
|                                                                 |                         |
|                                                                 |                         |
|                                                                 |                         |
|                                                                 |                         |
|                                                                 |                         |
| Sqrl 1.0.5                                                      | ás Siguiente > Cancelar |

You probably have to uninstall the antivirus before continuing to install the application.

Probablemente tenga que desinstalar el antivirus antes de continuar la instalación de la aplicación.

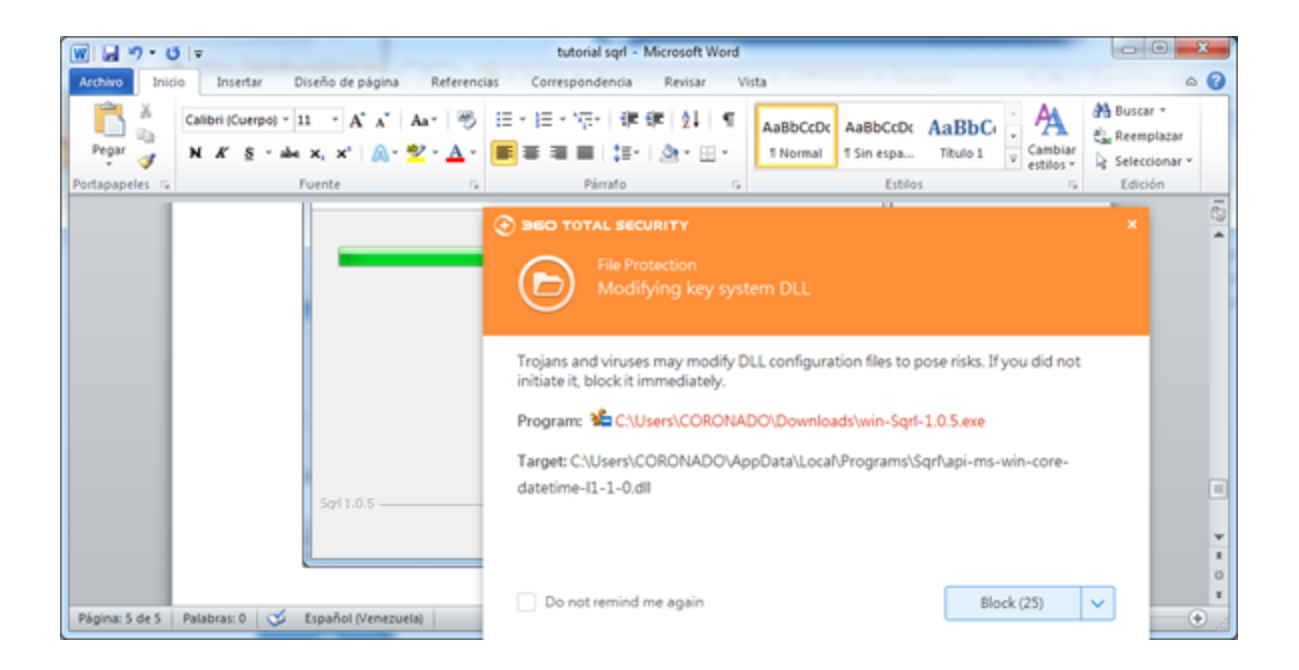

consolidation expansion steemchurch Telos

| 💕 Instalación de Sqrl |                                                                                                    |
|-----------------------|----------------------------------------------------------------------------------------------------|
|                       | Finalizando el Asistente de<br>Instalación de SqrI<br>Sqrl ha sido instalado en su sistema.<br>Presione Terminar para cerrar este asistente. |
|                       | ▼ Ejecutando Sqrl                                                                                                    |
|                       | < <u>A</u> trás <b>Terminar</b> Cancelar                                                                                                    |

Press Finish to close this assistant

Presione Terminar para cerrar este asistente

In this Tutorial for configuring Sqrl wallets we will present two modalities:

1. We will begin by downloading the sqrl wallet, to configure those accounts created for the first time in TELOS, as the accounts with the extension .jc for example.

| 197                      | 8       | 💕 Sqrt - 10.5                                                         |   |                    |
|--------------------------|---------|-----------------------------------------------------------------------|---|--------------------|
| <b>1</b>                 |         | File View Help                                                        |   |                    |
| Rapelera de<br>reciclaje | Votaron |                                                                       |   |                    |
| 200 Tetral Security      | 2       | Sori<br>10.5<br>Connection > Account > Authorize > Wallet             |   |                    |
|                          |         | Stage #1: Connection                                                  |   |                    |
| 87                       | 22      | To get started. Spri needs to connect to a EOSIO API node.            |   |                    |
| 2.0                      |         | Connect to Network                                                    |   |                    |
| COCOMON                  | R. MED  | 🔥 Custom Node AP1 🔹                                                   |   |                    |
| _                        |         | Wallet API URL                                                        |   |                    |
|                          |         | https://apl.eos.mlami X                                               |   |                    |
| 5000,9440a-N             | 1 dayun | Not sure what server to use?<br>Click here to view a list of options. |   |                    |
| 8                        |         |                                                                       |   |                    |
| Control 1,000            |         | Setup Cold Wallet     Connect to Server                               |   |                    |
| Mes                      |         |                                                                       | _ |                    |
| No.                      |         | P Generate Kay English •                                              |   |                    |
| 0 0                      | 19 2    |                                                                       | 8 | - 12 9 4 10 1025am |

Connecting to the Server

Conectando con el Servidor

| 🖬 🖉 • U • 😼 Sqrt-103                       | Salary of Street Red                             |   | - 0 ×                   |
|--------------------------------------------|--------------------------------------------------|---|-------------------------|
| Archive brice broeffar Dise File View Help |                                                  |   | 0 2                     |
| A Contar Calleri (Car                      |                                                  |   | A A fuscar              |
| Pegar Copiar formato N K                   |                                                  |   | v Cambiar Seleccionar * |
| Portapapeles 15                            |                                                  |   | 16 Edición              |
|                                            | <b>3</b> 10.5                                    |   | ō                       |
|                                            |                                                  |   | î                       |
|                                            | Conexion > Cuenta > Autorizar > Monedero         |   |                         |
|                                            | Fase #2: Cuenta                                  |   |                         |
|                                            | Escriba el nombre de cuenta o clave pública.     |   |                         |
|                                            |                                                  |   |                         |
|                                            | yitzan X                                         |   |                         |
|                                            | <ul> <li>Búrqueda da citua pública</li> </ul>    |   |                         |
|                                            | Si introduce una clave pública, se realizará una |   |                         |
|                                            | búsqueda para encontrar cuentas asociadas.       |   |                         |
|                                            |                                                  |   |                         |
|                                            | ← Atrás Q, Buscar Cuenta                         |   |                         |
|                                            |                                                  |   |                         |
|                                            | P Generar clave Spanish +                        |   |                         |
|                                            |                                                  |   |                         |
|                                            | 🗶 Saltar Importe                                 |   |                         |
|                                            |                                                  |   |                         |
|                                            |                                                  |   |                         |
|                                            |                                                  |   | 0<br>1                  |
| Página: 6 de 17 Palabras: 102 🧭            |                                                  |   | 0 II 100% (->           |
| 💿 🖉 📋 😨 🖸 🖉 🦉                              | 😬 🎻 💕                                            | 8 | - 10 🗑 41 Te 17/04/2019 |

Enter the name of the account or public key as shown in the example without forgetting the extension .jc or .arb and select <u>Search Account</u>

Escriba el nombre de la cuenta o clave pública como muestra el ejemplo sin olvidar la extensión .jc o .arb y seleccione <u>Buscar Cuenta</u>

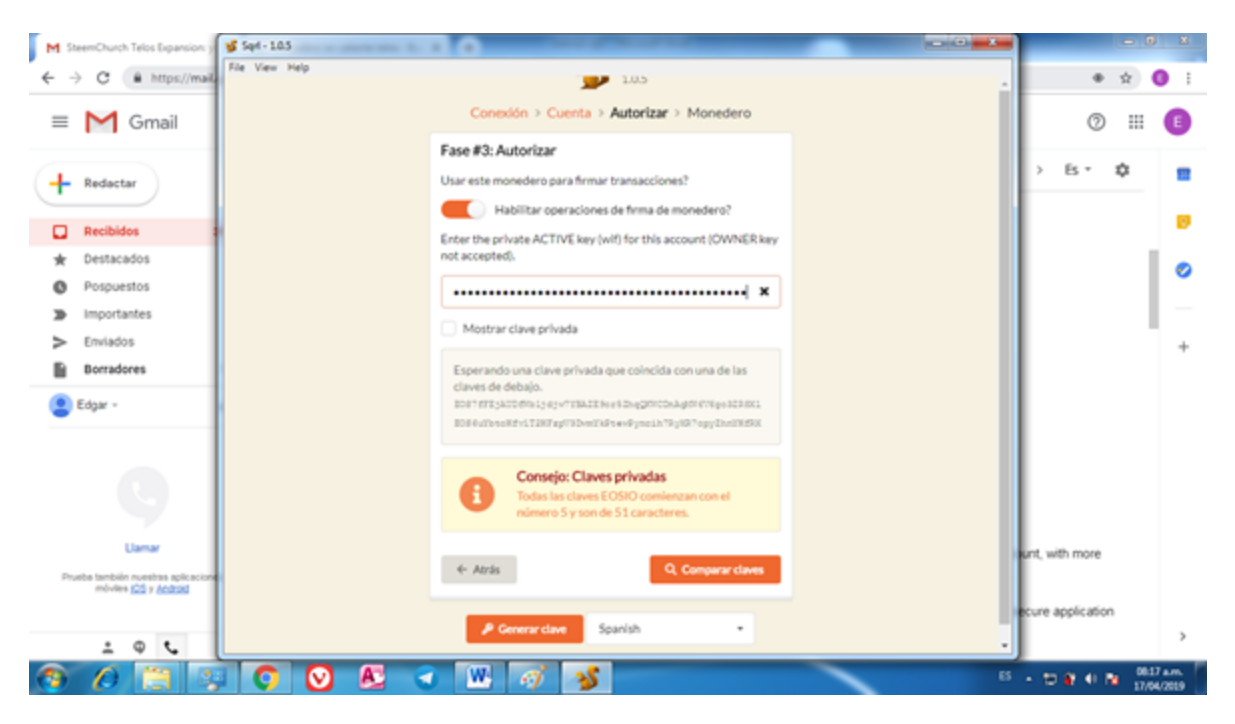

Colocar <u>Clave Privada</u> correspondiente a su cuenta y seleccionar <u>Comparar Clave</u>

Place <u>Private Key</u> corresponding to your account and select <u>Compare</u> <u>Password</u>

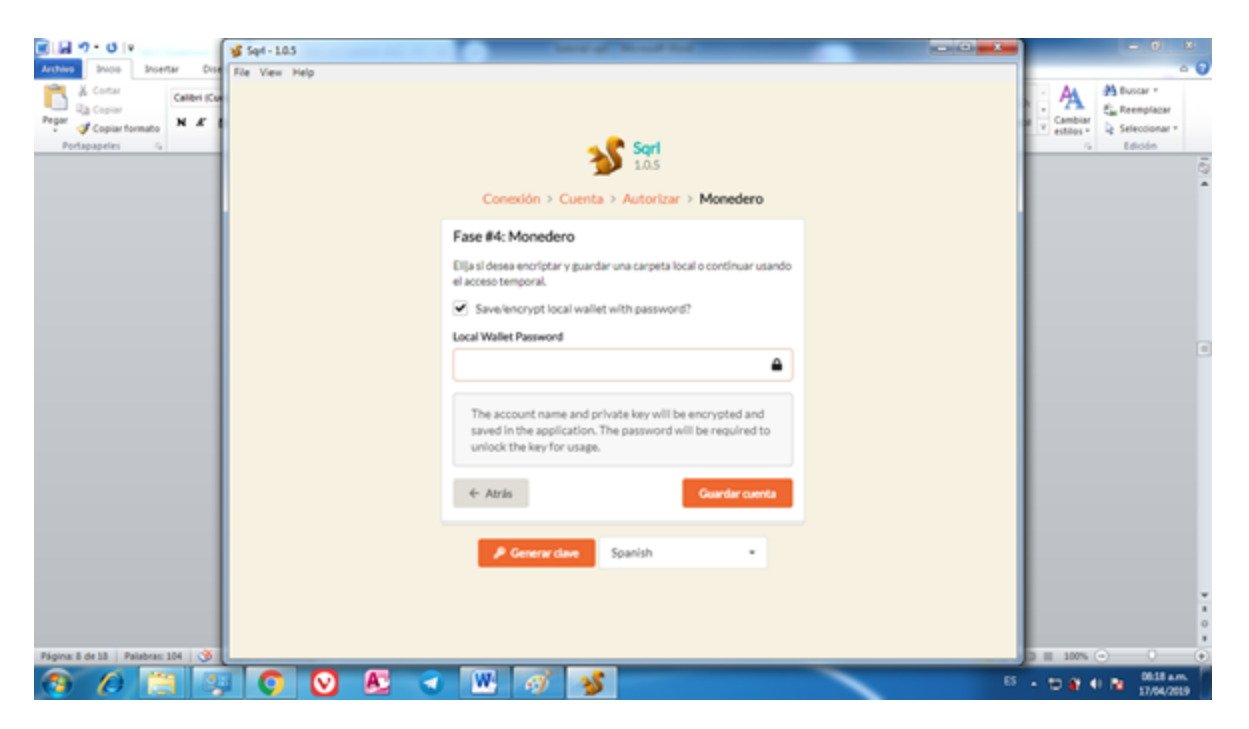

Place a <u>Local Authorization Key</u> entry to your wallet and select <u>Save</u> <u>account</u>

Coloque una <u>Clave Local de Autorización</u> entrada a su monedero y seleccione <u>Guardar cuenta</u>

| Set-105                                   | Contraction in contract                                                                                              | - 0 | - 0 ×                     |
|-------------------------------------------|----------------------------------------------------------------------------------------------------|-----|---------------------------|
| Archive Shice Shoetar Dise File View Help |                                                                                                    |     | • 0                       |
| Calibri (Cal                              |                                                                                                    |     | A Busar                   |
| Pegar Copiar formato N X                  |                                                                                                    |     | V antibar > Seleccionar - |
| Portapapeles /s                           | 🖌 🥐 Seel                                                                                                    |     | G Edicio                  |
|                                           | 10.5                                                                                                    |     | 5                         |
|                                           | Monedero frío > Cuenta > Autorizar > Monedero                                                                        |     | *                         |
|                                           | Fase #4: Monedero                                                                                                    |     |                           |
|                                           | File of deep explore a subday on strength have a set for a subday                                                    |     |                           |
|                                           | el acceso temporal.                                                                                                  |     |                           |
|                                           | Save/encrypt local wallet with password?                                                                             |     |                           |
|                                           | Local Wallet Password                                                                                                |     |                           |
|                                           |                                                                                                    |     |                           |
|                                           |                                                                                                    |     |                           |
|                                           | The account name and private key will be encrypted and<br>saved in the application. The password will be required to |     |                           |
|                                           | unlock the key for usage.                                                                                            |     |                           |
|                                           |                                                                                                    |     |                           |
|                                           | ← Atrás Guardar cuenta                                                                                               |     |                           |
|                                           |                                                                                                    |     |                           |
|                                           | P General date Stanish .                                                                                             |     |                           |
|                                           |                                                                                                    |     |                           |
|                                           |                                                                                                    |     |                           |
|                                           |                                                                                                    |     |                           |
|                                           |                                                                                                    |     |                           |
| Página: 10 de 10   Palabras: 46 🥳         |                                                                                                    |     |                           |
| 💿 🖉 🔚 🠺 🚺 💟 🖉 🤇                           | 😼 🖭 🧭                                                                                                    | в   | - 10 🗑 41 🎦 17/04/2019    |

Enter the Password generated by you no more than 8 characters and click on <u>Save account</u>

Escriba la Clave generada por usted no más 8 caracteres y hacer clic en <u>Guardar cuenta</u>

| Archive Social Disertar Dise                                                |                                                |   | - 0 ×                                     |
|-----------------------------------------------------------------------------|------------------------------------------------|---|-------------------------------------------|
| A Contar     Ba Copier Peper     Copier Peper     Copier formate     N    K |                                                | 1 | Cambiar                                   |
| Portapapetes %                                                              | Confirme su contraseña                         |   | 5 Edolo                                   |
|                                                                             | Re-enter the local wallet password to proceed. |   | Â                                         |
|                                                                             | Local Wallet Password                          |   |                                           |
|                                                                             | X Cancelar 🗸 Save Local Wallet                 |   |                                           |
|                                                                             | A                                              |   | •                                         |
|                                                                             |                                                |   |                                           |
|                                                                             |                                                |   |                                           |
|                                                                             |                                                |   |                                           |
|                                                                             |                                                |   |                                           |
| Pignal dell Palabra 106 3                                                   | a 🐘 🧭 🐒                                        | 8 | - 10 10 0 10 10 10 10 10 10 10 10 10 10 1 |

Confirm your local wallet password Confirme su contraseña de monedero local

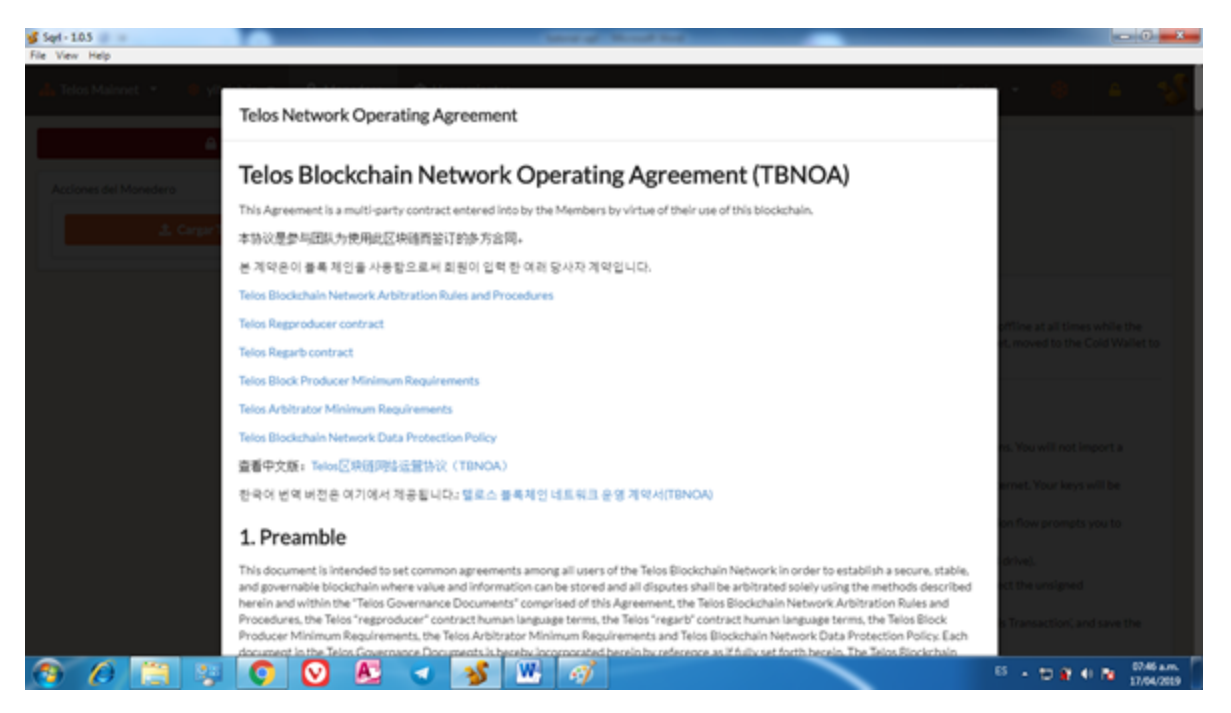

### **Read Conditions**

Leer Condiciones

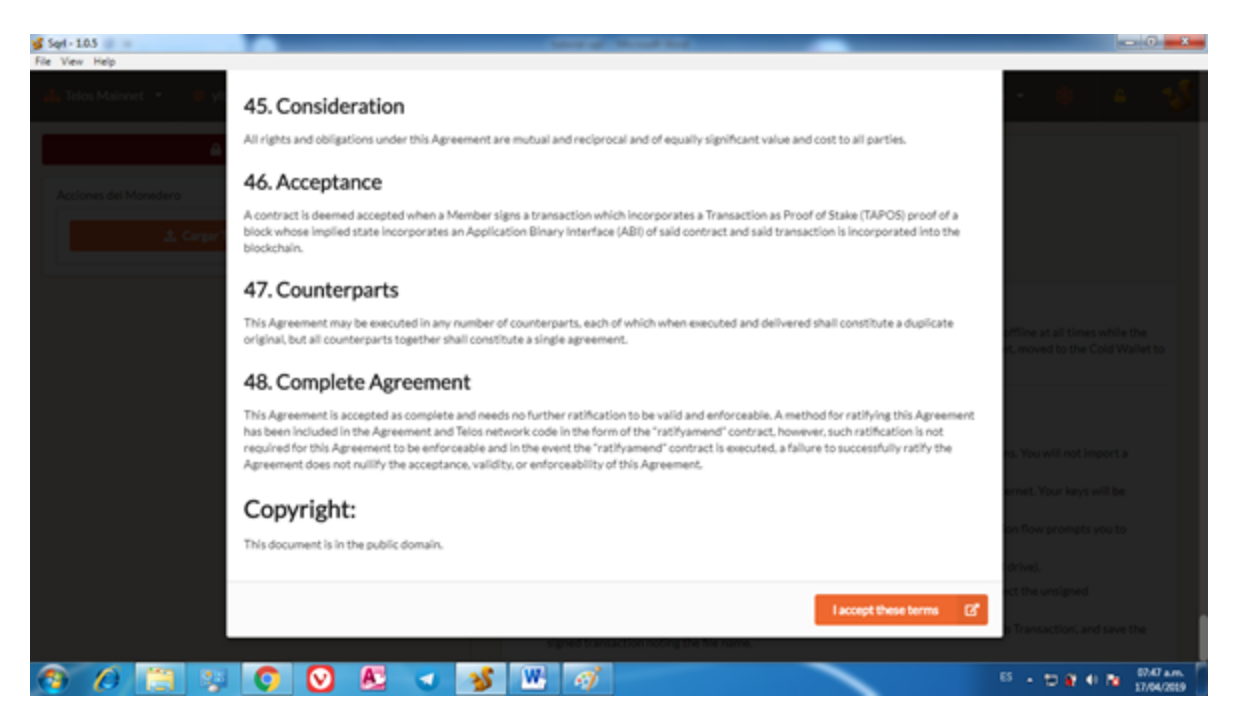

**Accept Conditions** 

**Aceptar las Condiciones** 

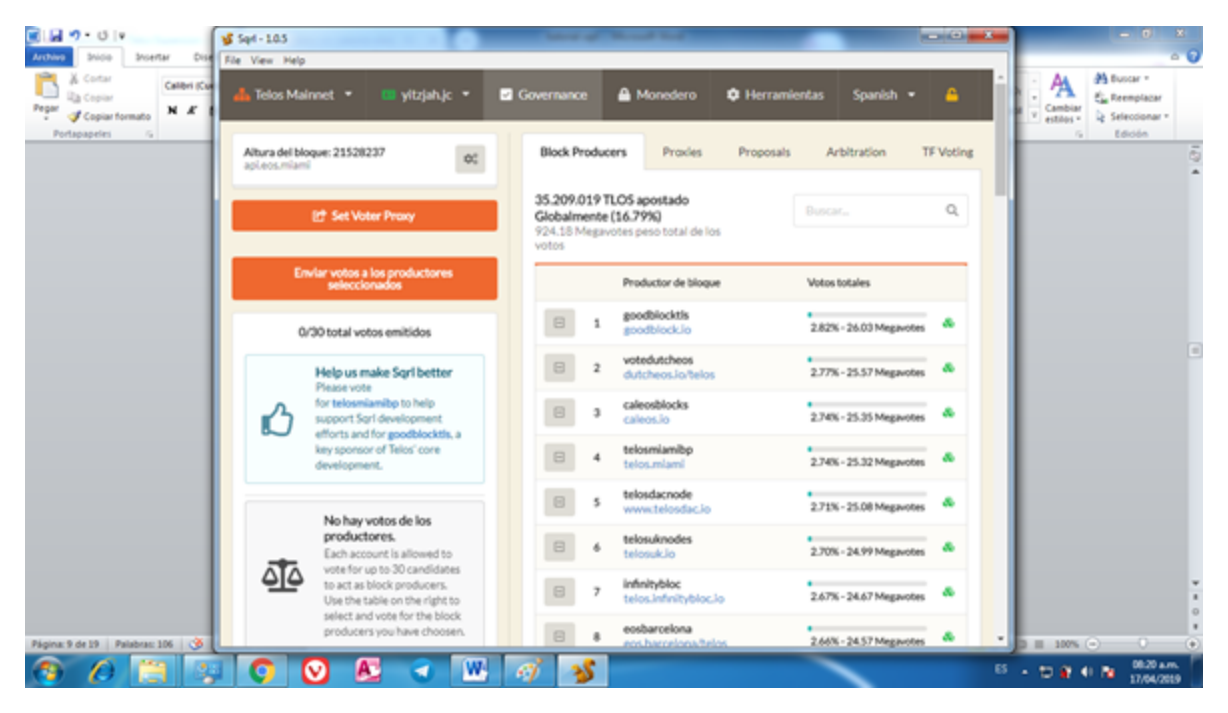

Finally, your account has already been configured in your wallet and now you can see all the information contained in your wallet.

Finalmente ya su cuenta ha sido configurada en el monedero y ahora Podrá ver toda la información contenida en su monedero 2. This modality is for those users who had already obtained accounts under another extension other than the <u>.jc</u> such as, for example, Telos arbitration workers use an account with the <u>.arb</u> extension. But now you need to configure your Telos account, here it is very simple and short the process because previously you have already downloaded the Sqrl 1.0.5 application and you are only going to <u>Import the new account</u>. Let's see:

| 🔏 Sqrl - 1.0.5                            |                                                                                           |
|-------------------------------------------|-------------------------------------------------------------------------------------------|
| <u>File V</u> iew Help                    |                                                                                           |
| 👬 Telos Mainnet 🔻 💷 mariela.arb 🔻 🗹 Gover | rnance 🖴 Monedero 🗢 Herramientas Spanish 💌 🚔 😏                                            |
| Inicio                                    |                                                                                           |
| Herramientas del monedero                 | <b>\$</b>                                                                                 |
| Airdrops / Custom Tokens                  | Herramientas del monedero                                                                 |
| App Integrations                          | A set of common tools useful in managing accounts.                                        |
| Blockchain Networks                       |                                                                                           |
| Delegations                               | Configuración de la aplicación                                                            |
| Gestión de monederos                      | Configure the local application settings based on your preference. Default Block Explorer |
| Permissions                               | telostracker.io 👻                                                                         |
| Contratos inteligentes                    | Default IPFS Node:                                                                        |
| Utilidades                                | ipfs.telos.miami                                                                          |
| Contacts                                  | IPFS Port:                                                                                |
| Crear cuenta                              | 5002                                                                                      |
| Generador de claves                       | IPFS Protocol:                                                                            |
| Key Validator                             | https                                                                                     |
|                                           | Displayed Language                                                                        |
| Estados de datos locales                  | Spanish •                                                                                 |
| Chain State                               | Lock wallet automatically based on inactivity                                             |
| Estado global                             | Automatically lock wallet after 30 minutes of inactivity                                  |
| Estado de Monedero                        | Display a warning when clicking links to external sites                                   |
|                                           | Display warnings when links are clicked                                                   |

As you can see, this is a wallet with an account created with the extension .arb, but now you need to configure the account with extension .jc in the wallet.

Select the <u>Tools Menu - Management of purses</u>, as can be seen in the previous figure.

Como puede ver, esta es una billetera con una cuenta creada con la extensión .arb, pero ahora necesita configurar la cuenta con extensión .jc en la billetera.

Seleccione el <u>Menú Herramientas - Gestión de Monederos</u>, como se puede ver en la figura anterior.

Created by Mariela

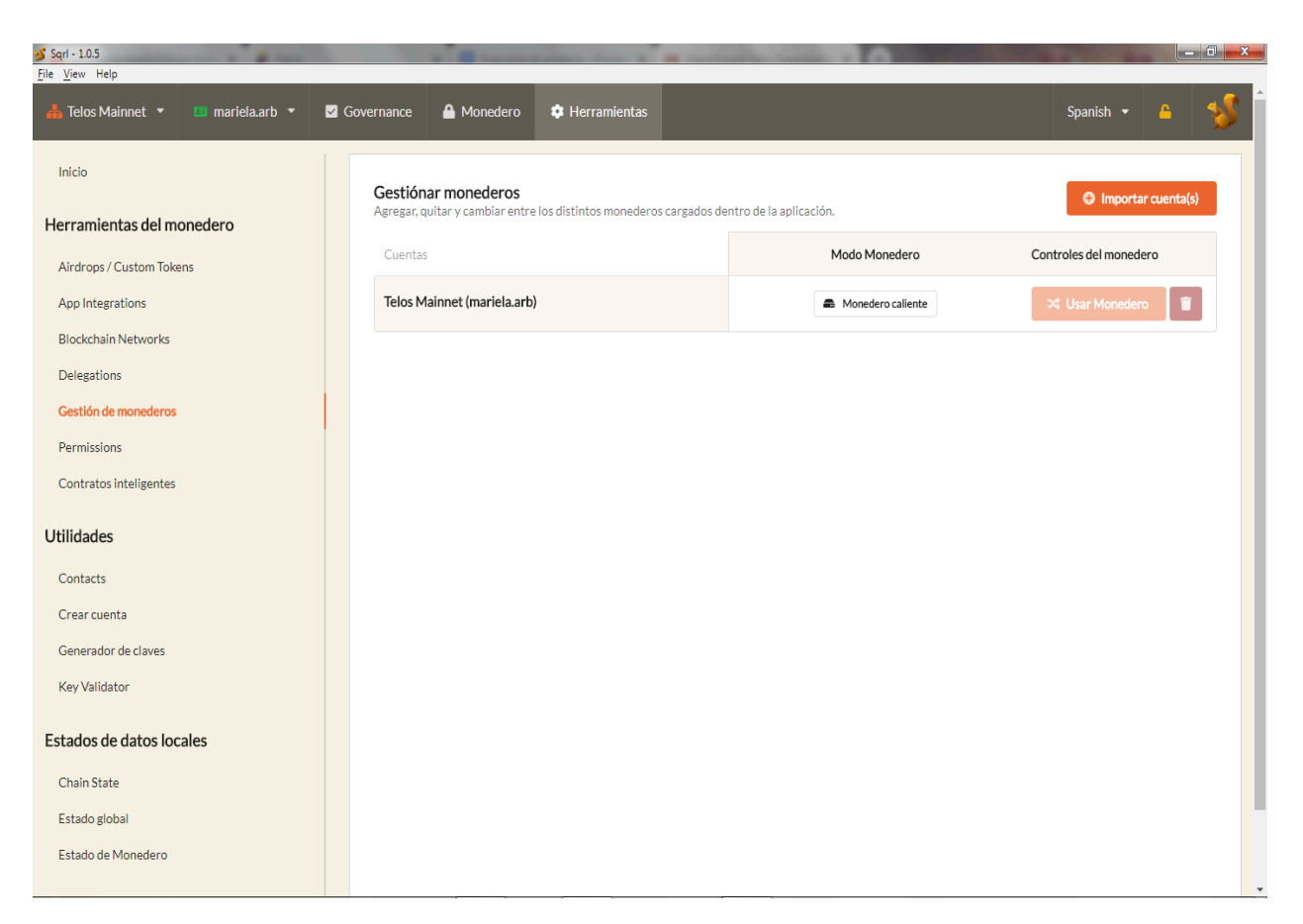

It can be observed: The first created account .arb appears, we select the option <u>Import accounts</u>

Se puede observar: Aparece la primera cuenta creada .arb, seleccionamos la opción Importar cuentas

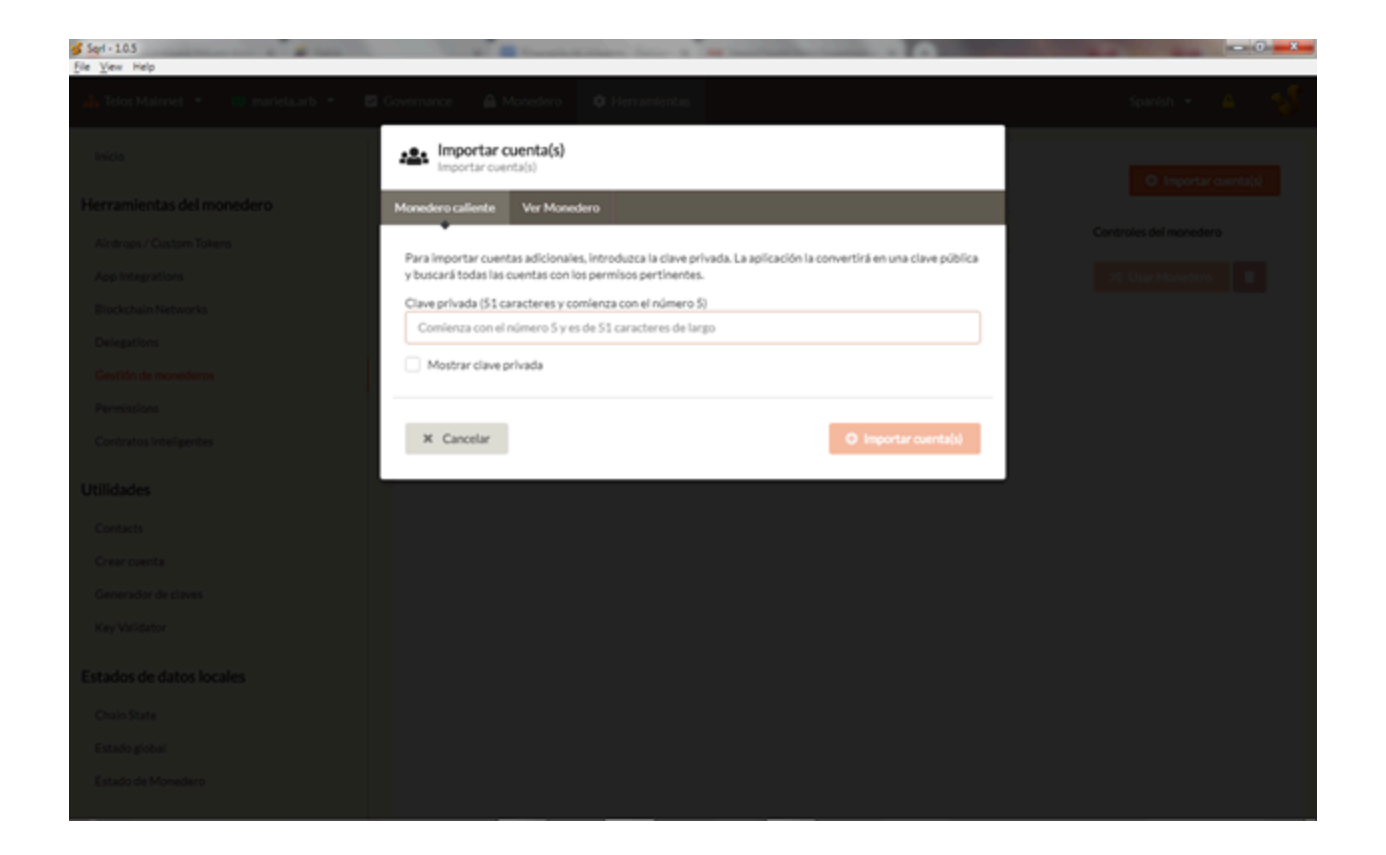

A dialog box appears that says enter the <u>Private Password</u> of the account.jc created in TELOS, which was previously sent to the email.

Aparece un cuadro de diálogo que dice introduzca la <u>Clave Privada</u> de la cuenta.jc creada en TELOS, que se envió previamente al correo electrónico.

| 💕 Sert - 10.5                         | The Real Property lines in the International Advances in the Party of the Party of |  |
|---------------------------------------|----------------------------------------------------------------------------------------------------|--|
| <u>File Y</u> ew Help                 |                                                                                                    |  |
| da Telos Malmet (* 10. marieta.arb) * | 🖾 Governance 🛛 🖨 Monedero 🖉 Herramientas                                                                                                    |  |
| Iniclo                                | Importar cuenta(s)                                                                                                    |  |
| Herramientas del monedero             | Monedero callente Ver Monedero                                                                                                    |  |
| Airdrops / Custom Tokens              | •                                                                                                    |  |
| App Integrations                      | Para importar cuentas adicionales, introduzca la clave privada. La aplicación la convertirá en una clave pública<br>y buscará todas las cuentas con los permisos pertinentes.                                                                                                    |  |
| Blockchain Networks                   | Clave privada (51 caracteres y comienza con el número 5)                                                                                                    |  |
| Delegations                           |                                                                                                    |  |
| Gestión de monodoros                  | Mostrar clave privada                                                                                                    |  |
| Permissions                           | Select one or more accounts to import with this private key                                                                                                    |  |
| Contratos Inteligentes                | ✓ mariela,jc                                                                                                    |  |
| Utilidades                            |                                                                                                    |  |
| Contacts                              | X Cancelar O Importar cuenta(s)                                                                                                    |  |
| Crear cuenta                          |                                                                                                    |  |
| Generador de claves                   |                                                                                                    |  |
| Key Validator                         |                                                                                                    |  |
| Estados de datos locales              |                                                                                                    |  |
| Estados de datos locales              |                                                                                                    |  |
| Chuin State                           |                                                                                                    |  |
| Estado global                         |                                                                                                    |  |
| Estado de Monedero                    |                                                                                                    |  |
|                                       |                                                                                                    |  |

- \* Enter the private key
- The name of the account with the extension <u>.jc</u> should appear in the dialog box <u>select one or more accounts to be imported</u>
- **Select and click on <u>Import account</u>**.
- \* Introduzca la clave privada
- El nombre de la cuenta con la extensión <u>.jc</u> debe aparecer en el cuadro de diálogo <u>seleccionar una o más cuentas a importar</u>
- \* Seleccione y haga clic en <u>Importar cuenta.</u>

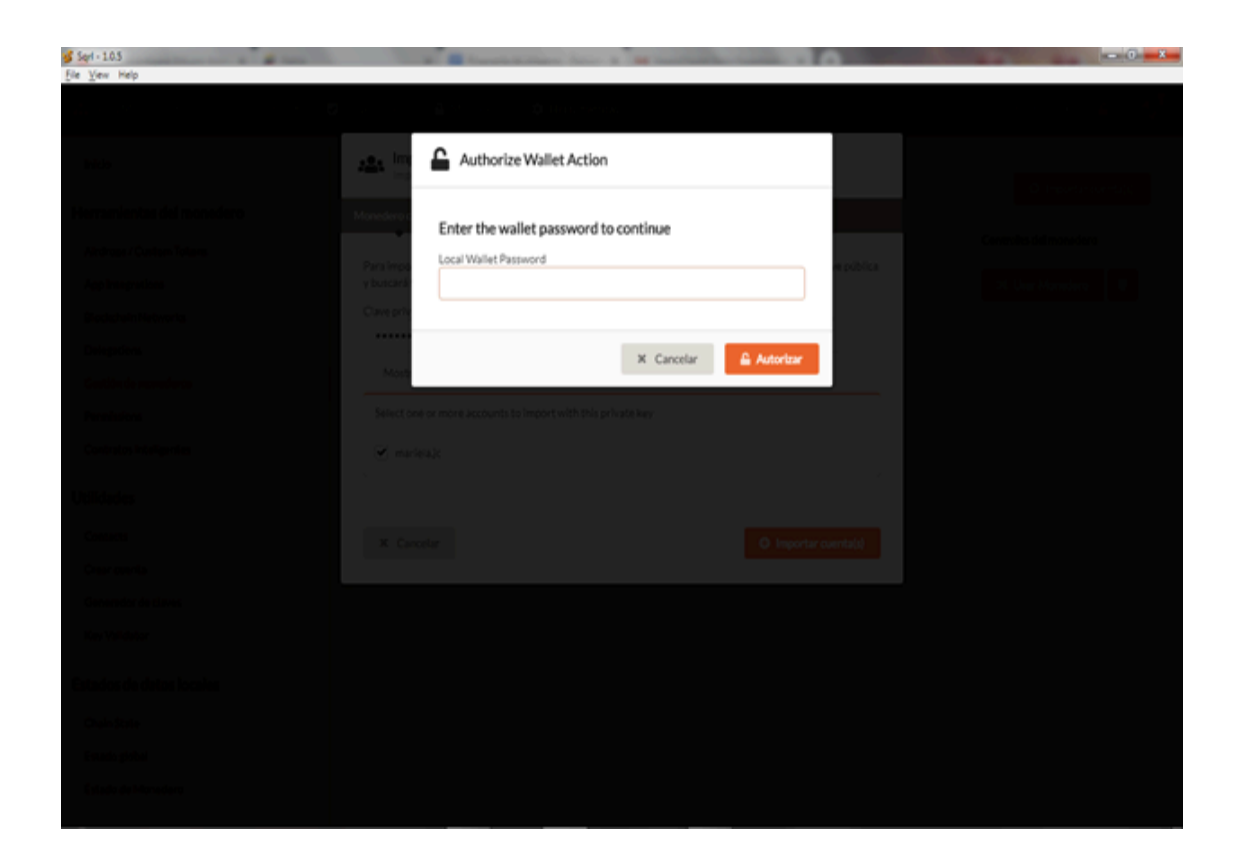

A dialog box appears that says <u>Enter a Password that Authorizes the entry to the</u> <u>wallet.</u>

Aparece un cuadro de diálogo que dice <u>Introduzca una Clave que Autoriza la</u> <u>entrada a la billetera.</u>

Created by Mariela

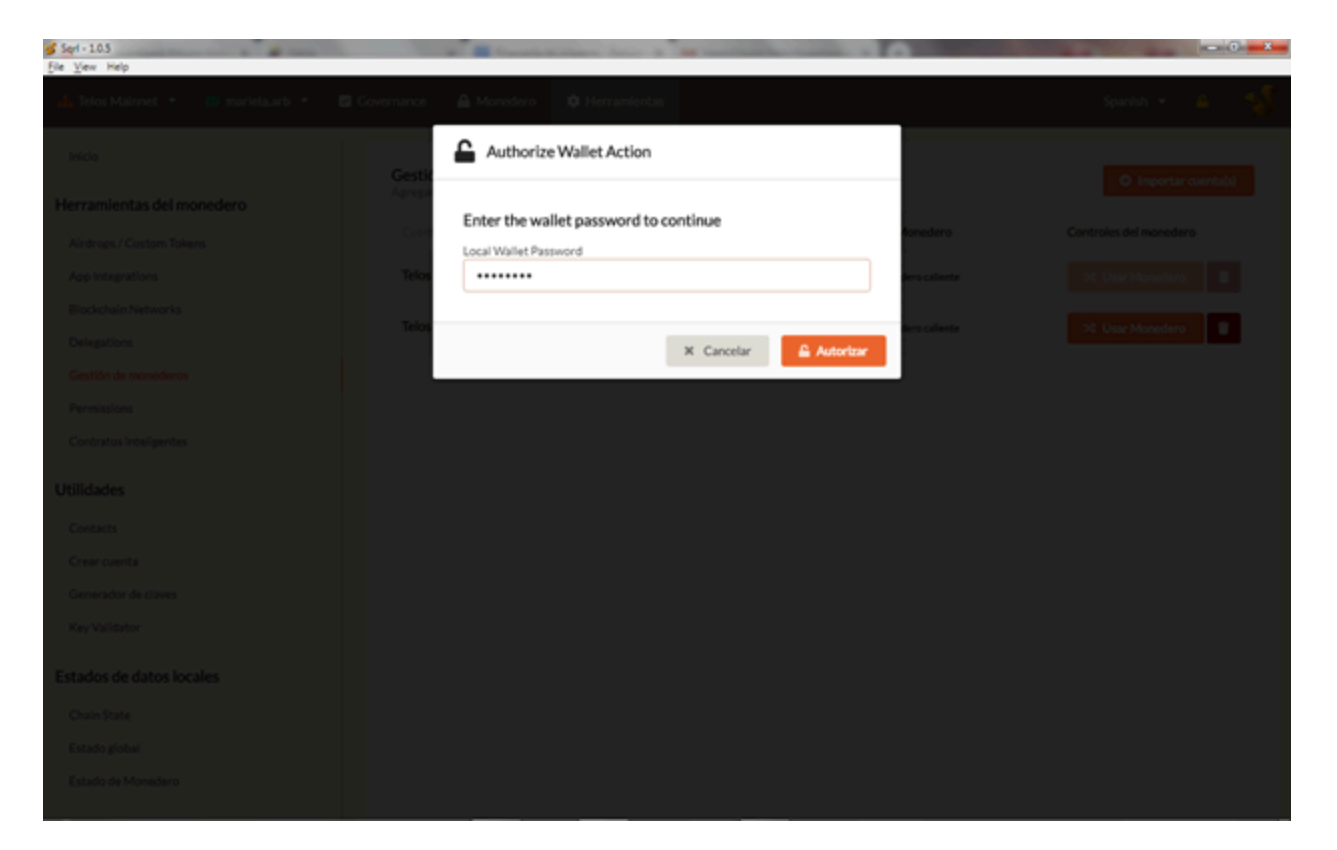

Entering the entry Password and clicking Authorize.

Ingresando <u>Clave de entrada</u> y hacer clic en <u>Autorizar.</u>

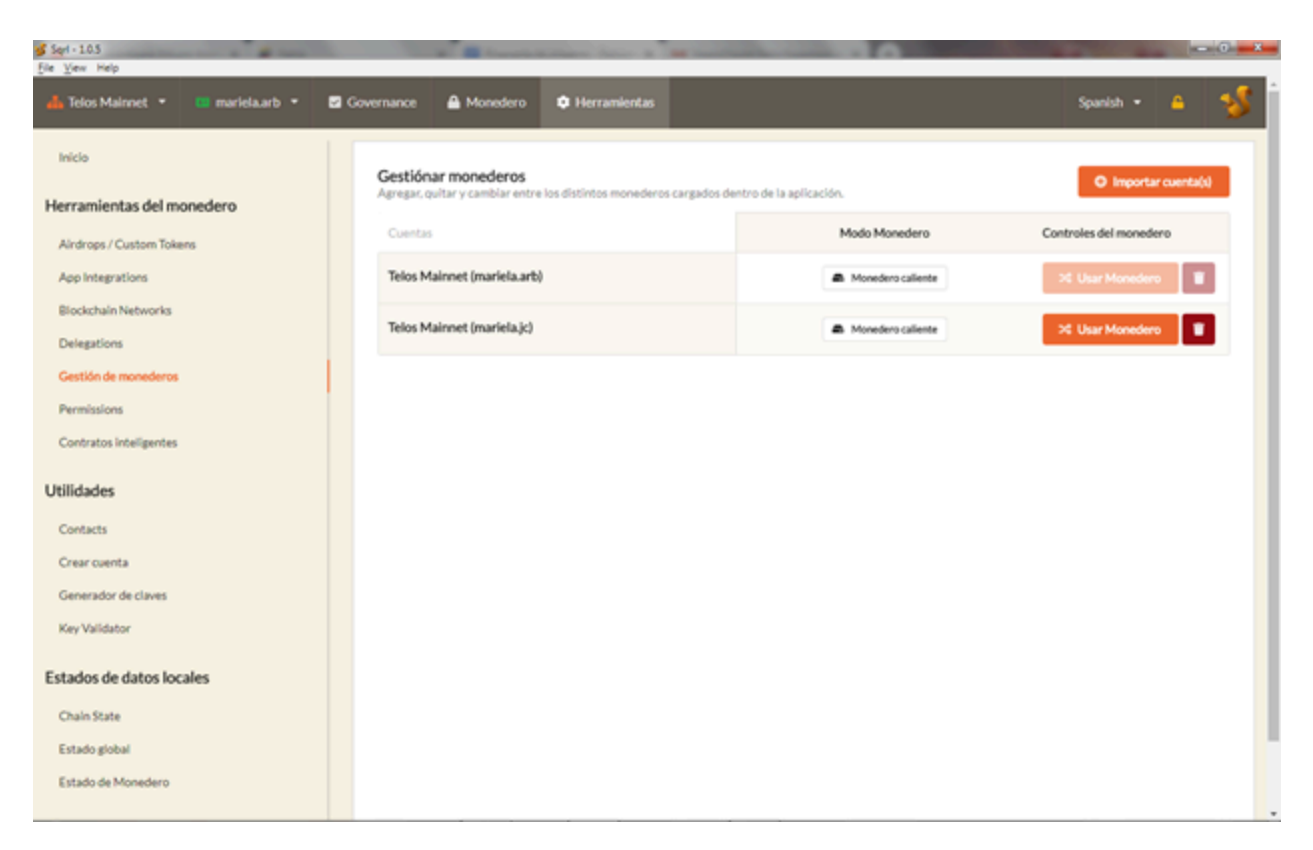

Now, in this box you can see that two accounts will appear the first with the extension <u>.arb</u> and the second with the extension <u>.jc</u>

Select one and click on Use Wallet

Ahora, en este cuadro puede ver que aparecerán dos cuentas la primera con la extensión <u>.arb</u> y la segunda con la extensión <u>.jc</u>

Seleccione una y hago click en Usar Monedero

| 💕 Seri - 10.5                    |                          | and the second division of the local division of the local divisio | and the second second s |               |                                                                                                    |
|----------------------------------|--------------------------|----------------------------------------------------------------------------------------------------|----------------------------------------------------------------------------------------------------|---------------|----------------------------------------------------------------------------------------------------|
| Ele View Help                    |                          |                                                                                                    |                                                                                                    |               |                                                                                                    |
| 👍 Telos Malmet 🔹 🔅 excleta.arb 👻 | 🖾 Governance 🛛 👜 Monedes | © Herramientas                                                                                                    |                                                                                                    |               | Spanish - 😐 🥳                                                                                                   |
| hida                             | Gestik Autho             | orize Wallet Action                                                                                                    |                                                                                                    |               | O Investor and M                                                                                                |
| Herramientas del monedero        | Enter the                | wallet password to contin                                                                                                    | Je .                                                                                                    |               |                                                                                                    |
| Aindrops / Custom Tokens         | Local Waller             | t Password                                                                                                    |                                                                                                    | non-courte    | Controlos del monectino                                                                                         |
| App Integrations                 | Telos                    |                                                                                                    |                                                                                                    | tera caliente | 20 User Monedero                                                                                                |
| Blockchain Networks              | Talas                    |                                                                                                    |                                                                                                    |               | The second second second second second second second second second second second second second second second se |
| Delegations                      |                          | ж                                                                                                    | Cancelar 🔒 Autorizar                                                                                                    |               |                                                                                                    |
| Gestión de monedaros             |                          |                                                                                                    |                                                                                                    | -             |                                                                                                    |
| Permissions                      |                          |                                                                                                    |                                                                                                    |               |                                                                                                    |
| Contratos inteligentes           |                          |                                                                                                    |                                                                                                    |               |                                                                                                    |
| Utilidades                       |                          |                                                                                                    |                                                                                                    |               |                                                                                                    |
| Contacts                         |                          |                                                                                                    |                                                                                                    |               |                                                                                                    |
| Crear cuenta                     |                          |                                                                                                    |                                                                                                    |               |                                                                                                    |
| Generador de claves              |                          |                                                                                                    |                                                                                                    |               |                                                                                                    |
| Key Validator                    |                          |                                                                                                    |                                                                                                    |               |                                                                                                    |
| Estados de datos locales         |                          |                                                                                                    |                                                                                                    |               |                                                                                                    |
|                                  |                          |                                                                                                    |                                                                                                    |               |                                                                                                    |
| Chain Xote                       |                          |                                                                                                    |                                                                                                    |               |                                                                                                    |
| Extado global                    |                          |                                                                                                    |                                                                                                    |               |                                                                                                    |
| Estado de Monedero               |                          |                                                                                                    |                                                                                                    |               |                                                                                                    |
|                                  |                          |                                                                                                    |                                                                                                    |               |                                                                                                    |

Introducing the Wallet key and clicking Authorize

Introduciendo Clave Wallet y hacer click en Autorizar

| eri-105 tea and a second second second second second second second second second second second second second s |          |                                                    |                                              |                                                                  |                                                             |                        |  |
|----------------------------------------------------------------------------------------------------|----------|----------------------------------------------------|----------------------------------------------|------------------------------------------------------------------|-------------------------------------------------------------|------------------------|--|
| Telos Mainnet * 💷 mariela.arb * 🗹 Governance                                                                   | A Monede | ro 🌻 Herramie                                      | ntas                                         |                                                                  |                                                             | Spanish • 🔒 🚦          |  |
| Altura del bloque: 21364417<br>apl.eos.miami                                                                   | 00       | Block Producers                                    | Proxies Pr                                   | roposais Arbitration                                             | TF Voting Docs                                              |                        |  |
| [6* Change Voter Proxy                                                                                         |          |                                                    | Application P                                | ending                                                           |                                                             |                        |  |
| Current producer voting proxy:<br>freedomquest                                                                 |          | This portal allo<br>election, vote f               | ws you to participab<br>or arbitrator candid | e in the on-chain arbitration ;<br>ates, or manage arbitration c | process. You can apply to be an<br>laims using this portal. | arbitrator during open |  |
| Currently selected proxy votes<br>30/30 total votos emitidos                                                   |          | Arbitration                                        | Election: (#3)                               | )                                                                |                                                             |                        |  |
| • goodblocktis                                                                                                 |          |                                                    |                                              |                                                                  |                                                             |                        |  |
| o votedutcheos                                                                                                 |          | Election Begins: Wed Mar 27 2019 14:32:20 GMT-0400 |                                              |                                                                  |                                                             |                        |  |
| e caleosbiocks                                                                                                 |          | Election Ends: T                                   | hu Apr 25 2019 14:                           | 12:20 GMT-0400                                                   |                                                             |                        |  |
|                                                                                                    |          | Candidates: 4                                      | 17                                           |                                                                  |                                                             |                        |  |
| o ologinariop                                                                                                  |          |                                                    |                                              |                                                                  |                                                             |                        |  |
| o telosdacnode                                                                                                 |          | Search candle                                      | istes Q                                      |                                                                  |                                                             |                        |  |
| telosuknodes                                                                                                   |          |                                                    | Candidate (#)                                | Votes                                                            | Action                                                      |                        |  |
| o infinitybloc                                                                                                 |          |                                                    |                                              |                                                                  |                                                             |                        |  |
| o eosbarcelona                                                                                                 |          | i 🗸                                                | ammyluv.arb                                  | 1791239.5623 VOTE                                                | You did not vote for th                                     | is candidate.          |  |
| theteloscope                                                                                                   |          | i v                                                | marcgarb                                     | 2074506.5383 VOTE                                                | You did not vote for th                                     | is candidate.          |  |
| • eosmetallobp                                                                                                 |          |                                                    |                                              |                                                                  |                                                             |                        |  |
| o tisvenezuela                                                                                                 |          | 1 🗸                                                | mariela.arb                                  | 1851627.2840 VOTE                                                | You did not vote for th                                     | is candidate.          |  |
|                                                                                                    |          |                                                    |                                              |                                                                  |                                                             |                        |  |

Finally you can see the information in your purse

Finalmente podrá observar la información de su monedero

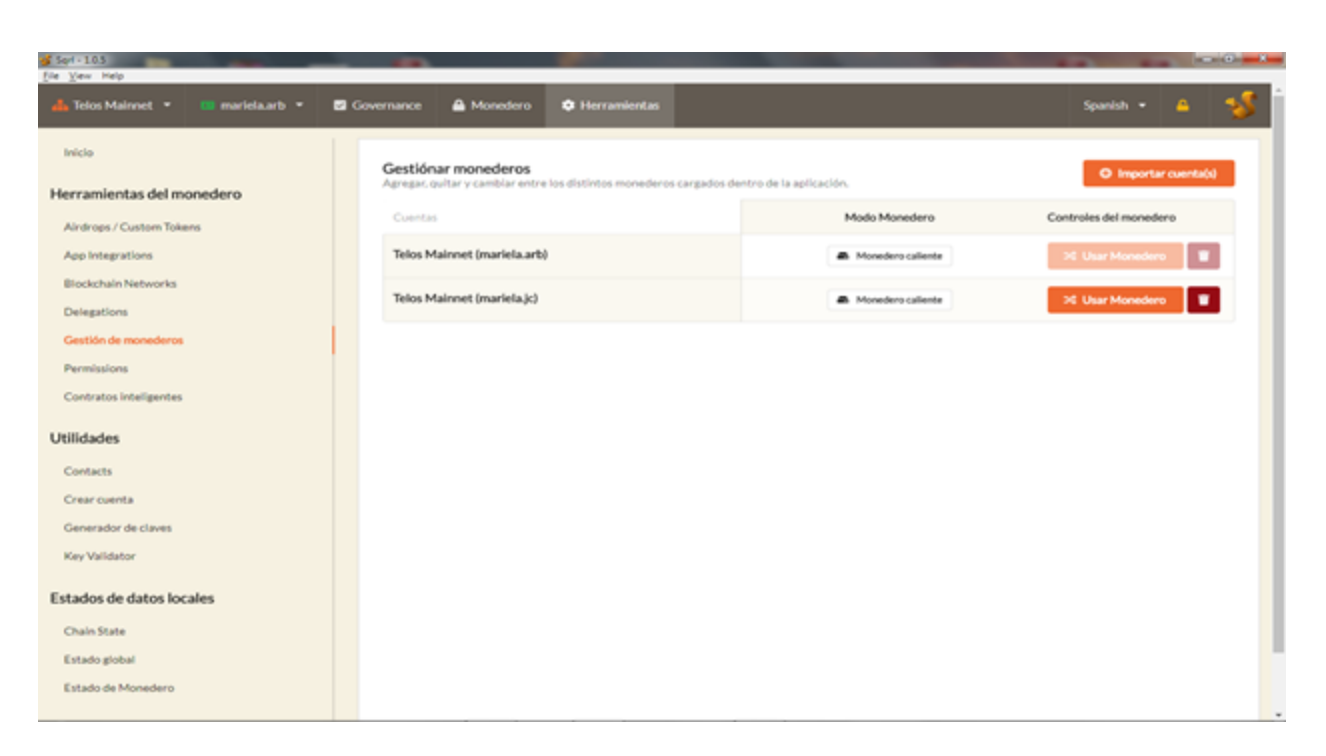

If you need to take a look at your wallet with the .jc extension, select the .jc account and Select Use Wallet.

Si necesita echar un vistazo a su monedero con la extensión .jc selecciona la cuenta .jc y Selecciona Usar Monedero.

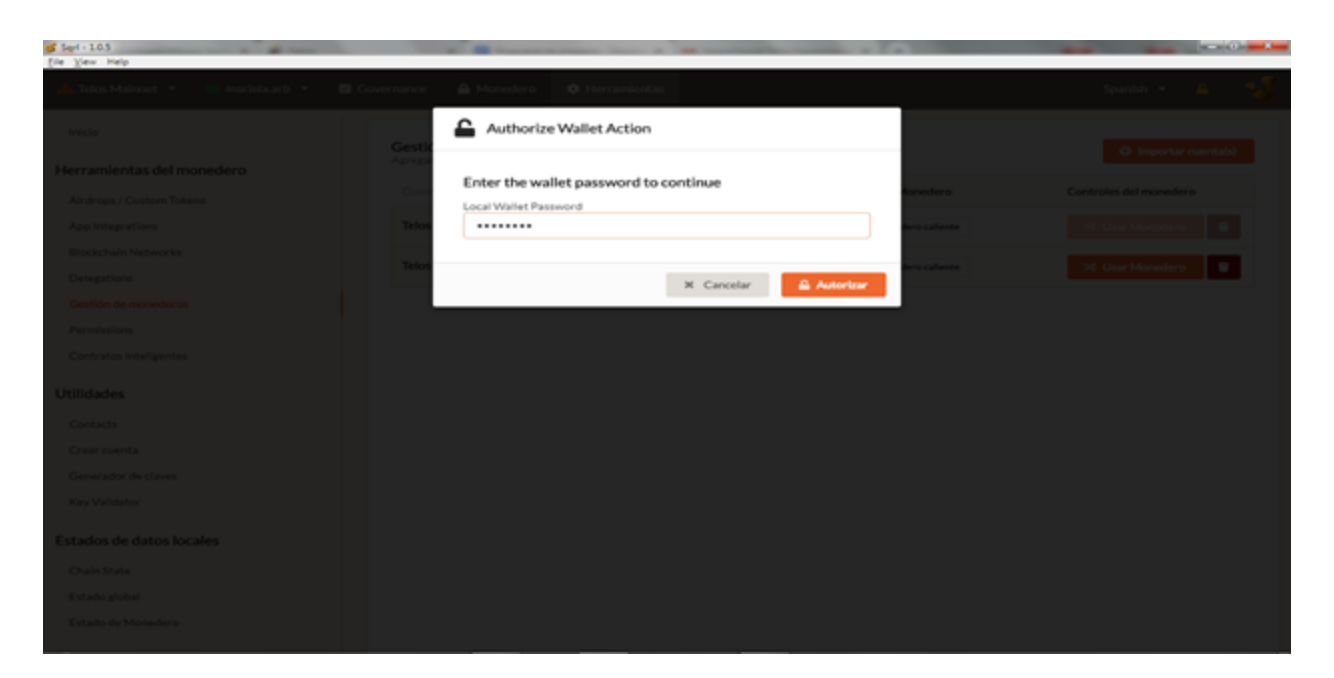

#### Enter Wallet Code and clic on Authorize

Introducir Clave de Monedero y hacer clic en Autorizar

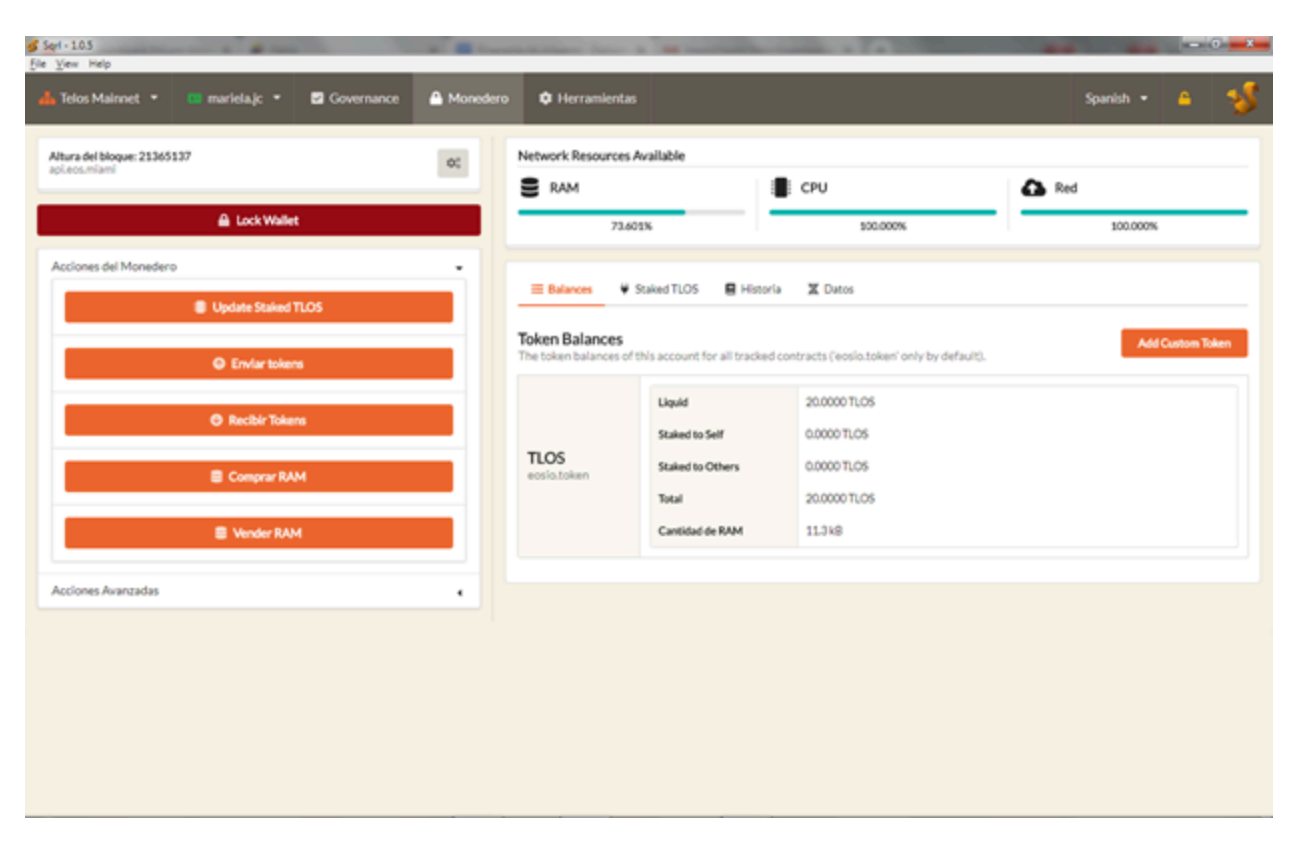

And finally you can see the information you want in your wallet; RAM, CPU, RED, TLOS.

Y finalmente podrás ver la información que desees en tu monedero; RAM, CPU, RED, TLOS.

consolidation expansion steemchurch Telos